## Monitoring Client Trip Quotas with PtMS for Windows

Revised 06/30/2012 , Copyright © 2012 Automated Business Solutions, Inc.

## Summary:

PtMS support setting trip quotas for individual clients in the client record. These quotas will be automatically monitored by PtMS during the order taking (Service Request) process. PtMS will look at the number of trips provided for the selected Service Authorization (Agency+Funding+Purpose code) in the past service history for a client plus the number of future trips scheduled within the monitoring period and warn the user if the client will exceed the trip quota authorized in the client record.

Monitoring periods can be monthly (M), calendar year (Y – January to December), or any fiscal year starting with a specific month (in this case the user enters the digit 01-12 of the starting month in the Authorization Type (AT) field in the client record).

## Setting a Trip Quota in the Client Record:

Step 1: Go to the Client Record Agency Billing Screen and select a Revenue Code line. Step 2: Enter the trip quota amount in the "Amount Authorized" field

Step 3: Enter the Authorization Type: M=Monthly; Y=Calendar Year; 01-12 start year.

| Client Records                                                                                                    |            |       |   |        |   |           |        |            |    |       |         |                    |          |    |        |         |              |  |
|----------------------------------------------------------------------------------------------------|------------|-------|---|--------|---|-----------|--------|------------|----|-------|---------|--------------------|----------|----|--------|---------|--------------|--|
| SQL DB: ABSSERVER\ABS\ptms 061512.1720.NT 👩 🔆                                                                                                    |            |       |   |        |   |           |        |            |    |       |         | 😵 📎                |          |    |        |         |              |  |
| Client Info Client Billing Emerg Info /Certs                                                                                                    |            |       |   |        |   | Agency Bi | Pickup | ickup Info |    | ip Hx | Options | View Providers     |          |    |        |         |              |  |
| Select an Agency Funding Purpose code for a trip quota     Enter the Amount Authorized (26 trips per month) and Authorization Type (M=Monthly)     Preferred Provider:   1     Add Revenue |            |       |   |        |   |           |        |            |    |       |         | ps per<br>Ionthly) |          |    |        |         |              |  |
| Revenu                                                                                                    | <b>I</b> D | Agenc | y | Fundin | g | Purpos    | e      | Tripcod    | le | AS    | Ex      | p Date             | Amt Auth | AT | Cur Pd | Prev Pd | Del          |  |
|                                                                                                    | ~          | CAM   | ~ | CAM    | ~ | DIA       | ~      | WDI        | ~  |       |         |                    | 26       | М  |        |         | $\mathbf{X}$ |  |
|                                                                                                    | ~          | CAM   | ~ | CAM    | ~ | MED       | ~      | MED        | ~  |       |         |                    |          |    |        |         | $\mathbf{X}$ |  |
|                                                                                                    | ~          | CAS   | ~ | MIS    | ~ | MED       | ~      | VSH        | ~  |       |         |                    |          |    |        |         | $\mathbf{X}$ |  |
|                                                                                                    | *          |       | ~ |        | ~ |           | ~      |            | ~  |       |         |                    |          |    |        |         | $\mathbf{X}$ |  |
|                                                                                                    | *          |       | ~ |        | ~ |           | ~      |            | *  |       |         |                    |          |    |        |         | $\mathbf{X}$ |  |
| Misc:                                                                                                    |            |       |   |        |   |           |        |            |    |       |         |                    |          |    |        |         |              |  |

## Monitoring the Trip Quota on the Service Request

The Service Request screen will automatically display the amount of scheduled for a client with a trip quota once the user selects the Revenue Code (Agency+Funding+Purpose code) from the client record that has a trip quota set.

In this example, the client has a standing order (routine trip) scheduled for Monday, Wednesday, and Friday for Dialysis.

|     | Sample Client Scheduled Standing Order (Routine Trips) |                                 |       |                                 |       |     |     |         |     |   |           |            |      |        |
|-----|--------------------------------------------------------|---------------------------------|-------|---------------------------------|-------|-----|-----|---------|-----|---|-----------|------------|------|--------|
| T/F | E                                                      | Pickup Location                 | PU    | Destination                     | Drop  | D/R | Veh | Date    | Day | S | Stop Date | Start Date | Purp |        |
| Т   |                                                        | 400 GRIMES RD,#106 SICKLERVILLE | 06:15 | WINSLOW DIALYSIS, SICKLERV      | 06:30 | R   | V44 | ROUTINE | MON |   |           |            | DIA  | ACSNDV |
| R   |                                                        | WINSLOW DIALYSIS, SICKLERV      | 11:00 | 400 GRIMES RD,#106 SICKLERVILLE | 11:15 | R   | P9  | ROUTINE | MON |   |           |            | DIA  | ACSNDV |
| Т   | Γ                                                      | 400 GRIMES RD,#106 SICKLERVILLE | 06:15 | WINSLOW DIALYSIS, SICKLERV      | 06:30 | R   | V44 | ROUTINE | WED |   |           |            | DIA  | ACSNDV |
| R   |                                                        | WINSLOW DIALYSIS, SICKLERV      | 11:30 | 400 GRIMES RD,#106 SICKLERVILLE | 12:00 | R   | P9  | ROUTINE | WED |   |           |            | DIA  | ACSNDV |
| Т   |                                                        | 400 GRIMES RD,#106 SICKLERVILLE | 06:15 | WINSLOW DIALYSIS, SICKLERV      | 06:30 | R   | V44 | ROUTINE | FRI |   |           |            | DIA  | ACSNDV |
| R   |                                                        | WINSLOW DIALYSIS, SICKLERV      | 11:15 | 400 GRIMES RD,#106 SICKLERVILLE | 11:30 | R   | V56 | ROUTINE | FRI |   |           |            | DIA  | ACSNDV |

The trip quota is 26 trips per month. When this revenue code is selected on the Service Request, PtMS immediately calculates the number of trips scheduled for the current month – the calendar date the Service Request is being entered (starting date July 2, 2012). Based on the trip quota, this client's scheduled trips will use all the quota amount authorized.

| PtMS For Windows - Service Request                                                                                                    |
|----------------------------------------------------------------------------------------------------|
| Service Request - Standard 070709-1445 SQL DB: ABSSERVER\ABS\ptms                                                                                                    |
| L. Name: hidden MI: Clt ID: 28512 Med ID: N Req #:                                                                                                    |
| Ref #: Date/Type: ROUTINE V Start On Date: 07/02/12                                                                                                    |
| Take Veh:   999   Pick Revenue Code   Agency:   CAM   Funding:   CAM   Purpose:   DIA                                                                                                    |
| Take: Destination: TBS                                                                                                    |
| Pickup Place:     400 GRIMES RD,#106 SICKLERVILLE     A     Pickup Time:     TBS     1210685553, 1033129361                                                                                                    |
| Pickup Zone: 120115 Name: SICKLERVILLE Run:                                                                                                    |
| Ret:     Destination:     400 GRIMES RD,#106 SICKLERVILLE     A     ID: 23954     Destin Time:     TBS     1210685553, 1033129361                                                                                                    |
| Pickup Place: [TBS ]                                                                                                    |
| Pickup Zone: Run:                                                                                                    |
| Driver Instructions: WC: AMB 🗸 Esc: 🔽 PCA: 🔽                                                                                                    |
| M   T   W   T   F   Sa   Su   Tripcode   Rate   Fare   The amount scheduled current uses all the amount allotted in the trip quota     Take:   •   •   •   •   •   •   •   •   •   •   •   •   •   •   •   •   •   •   •   •   •   •   •   •   •   •   •   •   •   •   •   •   •   •   •   •   •   •   •   •   •   •   •   •   •   •   •   •   •   •   •   •   •   •   •   •   •   •   •   •   •   •   •   •   •   •   •   •   •   •   •   •   •   •   •   •   •   •   •   •   •   •   •   •   •   •   •   •   •   •   •   •   •   •   •   •   •   •   •   • <th< th=""></th<> |
| Last User: Last Upate Time: Updated:                                                                                                    |
|                                                                                                    |
| Inc Cx Time Period Trip Trans Scheduled Serv Req Total Allotted Balance   ✓ Inc NS Trip Quantities 07/01/2012 07/31/2012 0 26 0 26 0 Σ                                                                                                    |
| Cancel Pick Demand Days Destinations 🥁 Map: Take P/U 🔽 📉 🔯 Save Request View History Capacity                                                                                                    |

If the user attempts to schedule a new trip and either tries to save the record or presses the calculate button (summation symbol) on the right of the trip quota monitoring box at the bottom of the screen, a warning will appear and the monitoring box will be highlighted in red.

| PtMS For Windows - Service Request     |                                       |                                                                          |                            |                        |  |  |  |  |  |  |
|----------------------------------------|---------------------------------------|--------------------------------------------------------------------------|----------------------------|------------------------|--|--|--|--|--|--|
| Service Request - Standard             | 070709-14                             | 445 SQL DB: ABSSEI                                                       | RVER\ABS\ptms              |                        |  |  |  |  |  |  |
| L. Name:                               | F. Name:                              | MI: Clt ID: 28512                                                        | Med ID: N                  | Req #:                 |  |  |  |  |  |  |
| Ref #:                                 | Date/Type: ROUTINE 🗸                  | Start On Date: 07/02/12                                                  |                            |                        |  |  |  |  |  |  |
| Take Veh: 999 💌 Ret Ve                 | eh: 999 💌 Pick Reve                   | enue Code Agency: CAM                                                    | Funding: CAM 🗸             | Purpose: DIA 🐱         |  |  |  |  |  |  |
| Take: Destination: DR ABEL             | OW,CHERRY HILL                        | A 🖌                                                                      | Destin Time: TBS           | 1209575109, 1035547648 |  |  |  |  |  |  |
| Pickup Place: 400 GRIM                 | MES RD,#106 SICKLERVIL                | LE 🔠 🔠                                                                   | Pickup Time: TBS           | 1210685553, 1033129361 |  |  |  |  |  |  |
| Pickup Zone: 120115                    | Name: Quantity                        | Error                                                                    | Run:                       |                        |  |  |  |  |  |  |
| Ret: Destination: 400 GRIM             | IES RD,#106 SI                        |                                                                          | Destin Time: TBS           | 1210685553, 1033129361 |  |  |  |  |  |  |
| Pickup Place: DR ABEL                  | .OW,CHERRY H                          | Client Has Exceeded Their Allottmen                                      | t! Pickup Time: TBS        | 1209575109, 1035547648 |  |  |  |  |  |  |
| Pickup Zone: 107106                    | Name:                                 | OK                                                                       | Run:                       |                        |  |  |  |  |  |  |
| Driver Instructions:                   |                                       |                                                                          | AMB 🔽 Esc:                 | ✓ PCA:                 |  |  |  |  |  |  |
| M T W T   Take: • • • •   Ret: • • • • | F Sa Su   Y Y Y   Y Y Y   WDI WDI     | de     Rate     Fare       V     \$0.00     Ca       V     \$0.00     Ca | Ic Miles 22<br>Ic Miles 22 |                        |  |  |  |  |  |  |
| Last User:                             | Last Upate Time:                      | Updated:                                                                 |                            |                        |  |  |  |  |  |  |
|                                        |                                       |                                                                          |                            |                        |  |  |  |  |  |  |
|                                        | Time Pariod                           | Trip Traps Schodulod                                                     | Sony Pog Total             | Allottod Balanco       |  |  |  |  |  |  |
| ✓ Inc NS Trip Quantities               | 07/01/2012 07/31/2012                 | 2 0 26                                                                   | 10 36                      | 26 -10 Σ               |  |  |  |  |  |  |
|                                        | · · · · · · · · · · · · · · · · · · · |                                                                          | · · · · · ·                |                        |  |  |  |  |  |  |
| Cancel Pick Demand Days                | Destinations                          | Map: Take P/U 🛛 🔽 M                                                      | Save Request               | View History Capacity  |  |  |  |  |  |  |